# **TEACHER'S MANUAL**

### **1. LMS OVERVIEW**

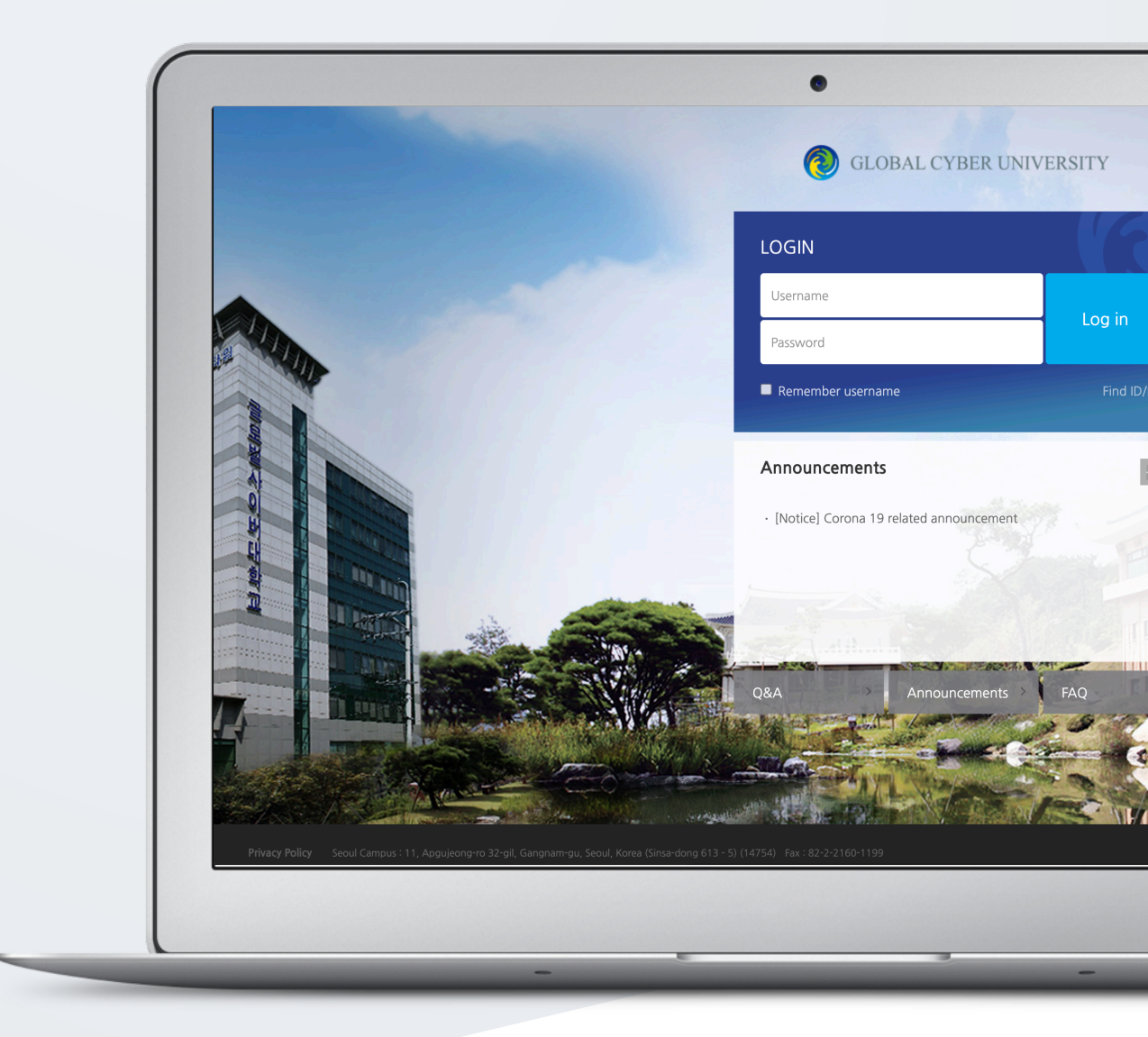

# TABLE OF CONTENTS

| 1. Access          | 3 |
|--------------------|---|
| 2. Main Page       | 4 |
| 3. Course Homepage | 6 |

## 1. Access

Access LMS site with the following link: gcu.kr

Login with username and password used for university portal site

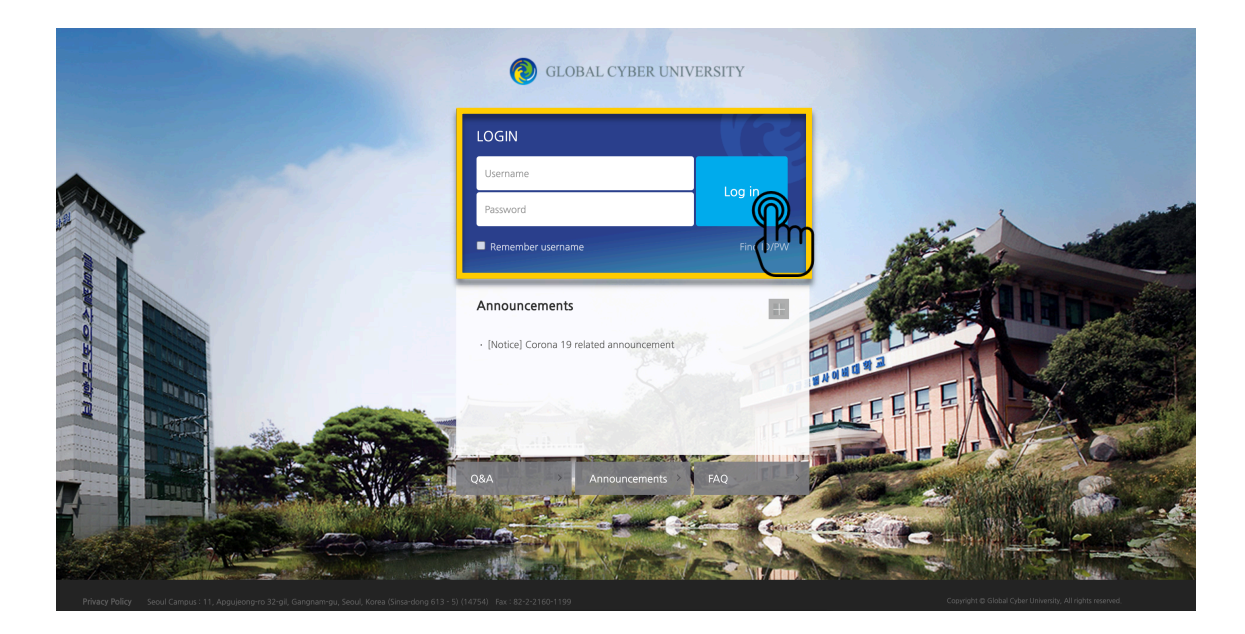

# 2. Main Page

| Image: Second system   200 |                                                               | 4 <sup>™</sup> Log out |                                                    |
|----------------------------|---------------------------------------------------------------|------------------------|----------------------------------------------------|
| 🗞 My Page 🗸 🗸              | All Courses                                                   |                        | Annoucements —                                     |
| My Courses                 |                                                               |                        | No new announcement                                |
| Guide ^                    | Y ⊖ Y                                                         |                        | Upcoming events (15 February ~ 1 —<br>March)       |
| Q8A<br>FA                  | Announcements   Files   Current Class Announcements           | More                   | There are no upcoming events                       |
| Call us                    | INotice] Corona 19 related announcement     Monday, 8 Februar | y 2021, 7:27 PM        | No new notifications history.                      |
| U hahaha@global,ac.kr      | 3                                                             |                        | View all                                           |
|                            |                                                               |                        | Navigation —                                       |
|                            |                                                               |                        | Home<br>Dashboard                                  |
|                            |                                                               |                        | <ul> <li>Site pages</li> <li>My courses</li> </ul> |
| Privacy Policy Seoul Camp  |                                                               |                        |                                                    |

### 1 Main Menu

| Menu       | Description                                                                            |  |
|------------|----------------------------------------------------------------------------------------|--|
| My Page    | Dashboard, Update Profile<br>*Profile update is executed by Student Information System |  |
| My Courses | List of my courses                                                                     |  |
| Guide      | Access to Announcements, Files, Q&A, FAQ, Files and Manual                             |  |

② Your courses

| All Cou  | rses -                                                        |  |
|----------|---------------------------------------------------------------|--|
| <b>i</b> | Incender Laboratory MASTER / Port JN                          |  |
| 2        | Incorder KOREA CYBER UNIVERSITY Present<br>Prof YOU / Prof IN |  |
| 2        | Regular Digital Renaissance<br>Global Prof JNJ / Prof YOU     |  |
| 2        | Regular MASSMEDIA<br>Global Prof YOU / Prof IN                |  |

### ③ General and Course-specific Announcements

| Announcements Current Class Announcements                                | More             |
|--------------------------------------------------------------------------|------------------|
| - 설문조사                                                                   | 2018-06-22 10:48 |
| • <b>ਬ</b> ਖ                                                             | 2017-11-28 18-05 |
| • 이용안내                                                                   | 2017-06-12 16:50 |
| Information on Spring Preliminary Session 2017                           | 2016-12-16 21:07 |
| (KDIS) 2016 Fall course Evaluation & TA Evaluation (~Nov.22(Tue.) 22:00) | 2016-11-15 18:34 |
|                                                                          |                  |

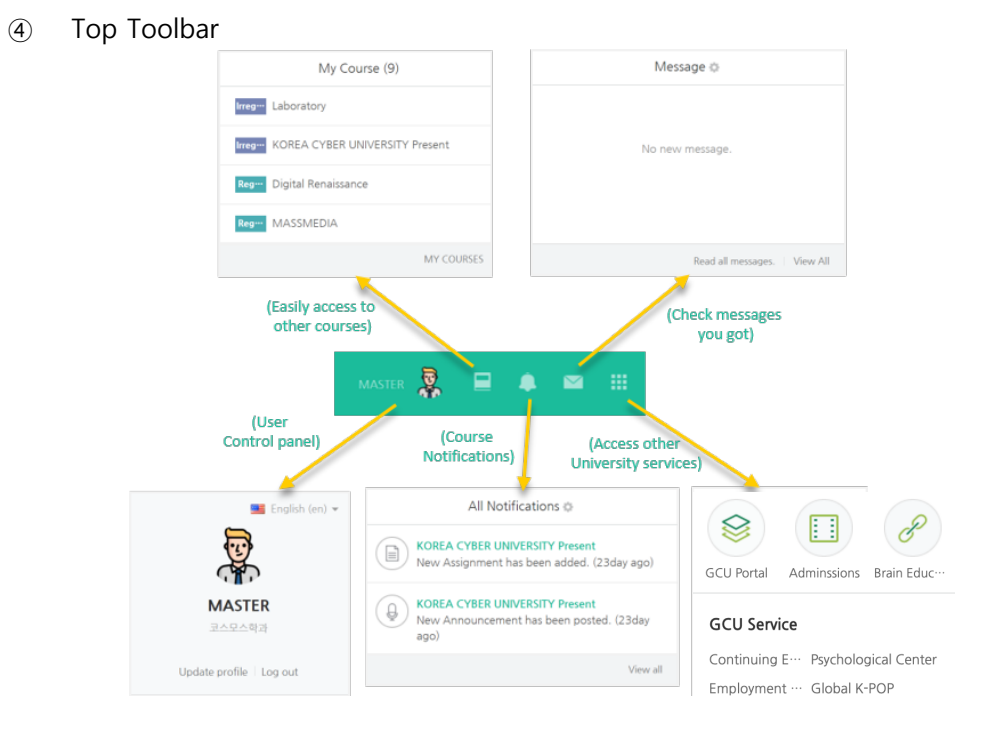

#### (5) Announcements, Upcoming events (course schedule) and course notifications

# 3. Course Homepage

Each course is provided in a weekly form. Therefore, it is easy to put and organize learning contents and activities according to the dates when you plan to carry out them

| A         | TEST 1                                                                                                    | 20-3 🕒 单 🖬 🛄 🗤 🗤                  |  |
|-----------|----------------------------------------------------------------------------------------------------|-----------------------------------|--|
|           | Professo                                                                                                    | as not been specified.            |  |
|           | Course Home —                                                                                                    |                                   |  |
|           | Course Info +<br>• Participants list                                                                             | Course Summary                    |  |
|           | Grade/Att 3<br>- Statisti 3<br>- Progress status<br>- Offline-Attendance<br>Students Notifications *<br>Others * | Cles Arnov Clus Q&A               |  |
|           | Student screen                                                                                                   | Current week course               |  |
|           |                                                                                                    | 1Week [15 February - 21 February] |  |
|           |                                                                                                    | All week course                   |  |
| https://w | ww.neti.kr                                                                                                    | 1Week [15 February - 21 February] |  |

- ① Course name
- ② Instructor information
- 3 Course menu
  - Course info: Participation List
  - Grade/Attendance: Statistics, Online Attendance (available online for 100% online courses)
  - Student Notifications: Send message or SMS to the enrolled students.
  - Others: Course settings, Question Bank, Online Attendance management
- ④ Turn Edition On/Off Button: Click this button to enable edit mode in order to upload learning materials or create learning activities
- (5) Course Summary: Course Overview, Announcement, Q/A Management Page
- 6 Contents: All course activities and materials are displayed by weeks